# FOR SERVICE TECHNICIAN'S USE ONLY

NOTE: This sheet contains important Technical Service Data.

Tech Sheet

**Do Not Remove Or Destroy** 

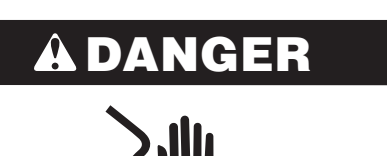

**Electrical Shock Hazard** 

Only authorized technicians should perform diagnostic voltage measurements.

After performing voltage measurements, disconnect power before servicing.

Failure to follow these instructions can result in death or electrical shock.

# AWARNING

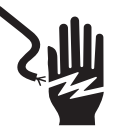

**Electrical Shock Hazard** 

Disconnect power before servicing.

Replace all parts and panels before operating.

Failure to do so can result in death or electrical shock.

# **Voltage Measurement Safety Information**

When performing live voltage measurements, you must do the following:

- Verify the controls are in the off position so that the appliance does not start when energized.
- Allow enough space to perform the voltage measurements without obstructions.
- Keep other people a safe distance away from the appliance to prevent potential injury.
- Always use the proper testing equipment.
- After voltage measurements, always disconnect power before servicing.

# Temperature Charts

### No-Load Performance, Controls in Normal Position

|         | Kw/2 | 4 hr/± | 0.4   | Perce<br>± 10% | ent Run | Time/ | Cycle | s/24 h | r/± 10 |
|---------|------|--------|-------|----------------|---------|-------|-------|--------|--------|
| Ambient | 70°F | 90°F   | 110°F | 70°F           | 90°F    | 110°F | 70°F  | 90°F   | 110°F  |
| °F/°C   | 21°C | 32°C   | 43°C  | 21°C           | 32°C    | 43°C  | 21°C  | 32°C   | 43°C   |

| 29 cu. ft | 0.9 | 1.5 | 2.8 | 50% | 70% | 90% | 28 | 22 | 10 |
|-----------|-----|-----|-----|-----|-----|-----|----|----|----|
|           |     |     |     |     |     |     |    |    |    |

|           | Refrigerator<br>Compartment<br>Average Food<br>Temperature ±<br>4°F/2°C |      | Freezer<br>Compartment<br>Average Food<br>Temperature ±<br>5°F/3°C |       |       | Ice Maker<br>Compartment<br>Average Food<br>Temperature ±<br>5°F/3°C |      |      |       |
|-----------|-------------------------------------------------------------------------|------|--------------------------------------------------------------------|-------|-------|----------------------------------------------------------------------|------|------|-------|
| Ambient   | 70°F                                                                    | 90°F | 110°F                                                              | 70°F  | 90°F  | 110°F                                                                | 70°F | 90°F | 110°F |
| °F/°C     | 21°C                                                                    | 32°C | 43°C                                                               | 21°C  | 32°C  | 43°C                                                                 | 21°C | 32°C | 43°C  |
| 29 cu. ft | 37°F                                                                    | 37°F | 37°F                                                               | 0°F   | 0°F   | 0°F                                                                  | 24°F | 24°F | 24°F  |
|           | 3°C                                                                     | 3°C  | 3°C                                                                | -18°C | -18°C | -18°C                                                                | -5°C | -5°C | -5°C  |

# **Temperature Relationship Test Chart**

|           | Refrigerator<br>Evaporator Inlet/<br>Outlet ± 5°F/3°C |      | Freezer<br>Evaporat<br>Inlet/Out<br>5°F/3°C | or<br>let ± | Suction Line ±<br>7°F/4°C |       |
|-----------|-------------------------------------------------------|------|---------------------------------------------|-------------|---------------------------|-------|
| Ambient   | 70°F                                                  | 90°F | 70°F                                        | 90°F        | 70°F                      | 90°F  |
| °F/°C     | 21°C                                                  | 32°C | 21°C                                        | 32°C        | 21°C                      | 32°C  |
| 29 cu. ft | 15°F                                                  | 20°F | -11°F                                       | -8°F        | 80°F                      | 104°F |
|           | -9°C                                                  | -7°C | -24°C                                       | -22°C       | 27°C                      | 40°C  |

|                  | Average To<br>Wattage ± | tal<br>10%   | Suction Pre<br>± 2 PSIG | ssure        | Head Pre<br>± 5 PSIG | ssure        |
|------------------|-------------------------|--------------|-------------------------|--------------|----------------------|--------------|
| Ambient<br>°F/°C | 70°F<br>21°C            | 90°F<br>32°C | 70°F 21°C               | 90°F<br>32°C | 70°F<br>21°C         | 90°F<br>32°C |
| 29 cu. ft        | 80-100                  | 80-100       | 6.0                     | 3.6          | 70                   | 125          |

# W11431939A

# **Component Specifications**

| Component                               | Specifications All Par<br>115 VAC/60 Hz unless                                                                                           | ts -<br>s noted                                                                                                    |  |  |  |
|-----------------------------------------|----------------------------------------------------------------------------------------------------|----------------------------------------------------------------------------------------------------|--|--|--|
| Cooling                                 |                                                                                                    |                                                                                                    |  |  |  |
| Compressor                              | BTUH<br>Watt<br>Current lock rotor<br>Current full load<br>Resistance run windings<br>Resistance start windings                          | Variable VEGC6H<br>60 Hz/85 to 140 W<br>3.3 A<br>3.3 A<br>12.03 $\Omega \pm 8\%$ @77°F/<br>25°C<br>12.03 $\Omega \pm 8\%$ @ 77°F/<br>25°C |  |  |  |
|                                         | Inverter                                                                                                    | black and white<br>wires=120 VAC, red and<br>black wire = 0-15 VDC/<br>40-150 Hz                                                          |  |  |  |
| Electric Damper<br>Control              | Maximum closing time<br>Temperature rating<br>RPM                                                                                        | 16 seconds<br>-11°F to 110°F/<br>-12°C to 43°C<br>3                                                                                       |  |  |  |
| Condenser Motor                         | Rotation<br>(facing end opposite shaft)<br>RPM<br>Watt<br>NOTE: Fan blade must<br>be fully seated on shaft<br>to achieve proper airflow. | Clockwise<br>940 RPM<br>3.9 ± 15% W<br>@ 115 VAC                                                                                          |  |  |  |
| Refrigerator<br>Evaporator Fan<br>Motor | Rotation<br>(facing end opposite shaft)<br>RPM<br>Watt                                                                                   | Clockwise<br>3300 RPM ± 10%<br>2.8 ± 15% W @ 14 VDC                                                                                       |  |  |  |
| Freezer<br>Evaporator Fan<br>Motor      | Rotation<br>(facing end opposite shaft)<br>RPM<br>Watt<br>NOTE: Fan blade must<br>be fully seated on shaft<br>to achieve proper airflow. | Clockwise<br>2800 RPM<br>5.5 ± 15% W @ 14 VDC                                                                                             |  |  |  |
| Thermostat<br>(Defrost)                 | Volt<br>Watt<br>Current<br>Resistance across terminals<br>Above $42^{\circ}$ F/5.6°C ± 5°<br>Below $12^{\circ}$ F/-11°C ± 7°             | 120/240 VAC<br>495 W<br>3.75/1.87 A<br>56 K Ω<br>Open<br>Closed                                                                           |  |  |  |
| Freezer<br>Evaporator Heater            | Volt<br>Wattage<br>Resistance                                                                                                    | 115 VAC<br>435 ± 5% W<br>30.4 ± 5% Ω                                                                                                    |  |  |  |
| Controls                                |                                                                                                    |                                                                                                    |  |  |  |
| Control Board                           | Volt<br>See control board section for<br>diagnostics.                                                                                    | 120 VAC, 60 Hz                                                                                                    |  |  |  |
| Thermistor                              | Temperature        77°F/25°C        32°F/0°C        0°F/-18°C                                                                            | Resistance<br>$2700 \ \Omega \pm 5.0\%$<br>$7964 \ \Omega \pm 1.0\%$<br>$23,345 \ \Omega \pm 2.0\%$                                       |  |  |  |
| Light Switch                            | Type<br>Volt<br>Current                                                                                                    | SPDT NO/NC<br>125/250 VAC<br>8/4 A                                                                                                    |  |  |  |
| Ice and Water                           |                                                                                                    |                                                                                                    |  |  |  |
| Dual Water Valve                        | Watts                                                                                                    | Green side: 20 W<br>Red side: 35 W                                                                                                    |  |  |  |
| Isolation Valve                         | Watts                                                                                                    | 20 W (Green)                                                                                                    |  |  |  |
| Ice Box Fan                             | Rotation<br>(facing end opposite shaft)<br>RPM                                                                                           | Clockwise 3500 RPM                                                                                                    |  |  |  |
|                                         | Watt                                                                                                    | 4.2 ± 15% W @12.7 VDC                                                                                                    |  |  |  |

# **Control Board Troubleshooting**

|     | SWI | ТСН | DIAG | RAM |     |
|-----|-----|-----|------|-----|-----|
|     |     |     |      |     |     |
| SW1 | SW2 | SW3 | SW4  | SW5 | SW6 |

# To Enter Service Diagnostics Mode:

**NOTE:** Refrigerator must not be in lockout mode prior to entering Service Diagnostic Mode.

- 1. Press SW1 and SW2 simultaneously for 3 seconds.
- 2. Release both buttons when you hear the CHIME indicator. The display will show "01" to indicate the control is in Step 1 of the diagnostics routine.

# To Exit Service Diagnostics Mode, Choose one of the Following Options:

- Press SW1 and SW2 simultaneously for 3 seconds OR
- Unplug refrigerator or disconnect power OR
- Allow 20 minutes to pass.

Following the exit of the diagnostic mode, the controls will then resume normal operation.

### NOTES:

- Cooling diagnostics are Service tests 1 through 7 and 32 through 39.
- Dispensing diagnostics are Service tests 8 through 31.
- Each step must be manually advanced.
- Each step must be manually advanced.
  Press SW5 to move to the next step in the sequence.
- Press SW3 to move to the next step in the sequence.
  Press SW4 to back up in the sequence to the previous step.
- Diagnostics will begin at Service Test 1.
- Each step is displayed in the 2 digits of the dispenser user interface display.
- The step results are displayed in the 2 digits on the dispenser user interface and display 2 seconds after the step number is displayed. An amber "Order Filter" light will be shown to designate that the step number is being displayed, and a red "Replace Filter" light will be shown to designate that the status of the step is being displayed.
- All button and pad inputs shall be ignored and all inputs shall be off except as described in the actions for each step.

### Service Test - 1: FC Thermistor

The board will check the resistance value of the thermistor and display flashes results on the Temp display (01 = pass, 02 = open, 03 = short).

### Service Test - 2: RC Thermistor

The board will check the resistance value of the thermistor and display the results on the Temp display (01 = pass, 02 = open, 03 = short).

# Service Test - 3: Evaporator Fan and Air Baffle Motors

- Control the RC and FC evaporator fan motors by depressing SW3 (01= both fan motors off. 02 = FC fan on).
- Depress SW3 once to advance. Service Test 3 will flash quickly and advance to tests 13/23 very quickly. The result is RC fan on, pantry air damper on. Pantry air damper will open and close automatically (13 = damper open, 23 = damper closed). Verify airflow inside pantry on lefthand side when damper is open (13 displayed). Airflow in pantry will cease when "23" is displayed.
- Depress SW3 to advance to last step (04 = both RC and FC fans on).

# Service Test - 4: Compressor/Condenser Fan Motor

- There will be a delay of 3 seconds before start of Sub Step 01. NOTE: Each test is timed and will automatically proceed to the next step. User will not be allowed to exit test. If exit is attempted, an invalid chime will sound.
- Control the sealed system loads by selecting SW3 (01 = initialize dual evaporator valve in home position (4 min.), 02 = close both RC and FC evaporator valves (1 min.), 03 = turn compressor on (1 min.), 04 = keep compressor on. Drive the valve to RC position and turn RC fan on, 05 = keep compressor on. Drive the valve to FC position and turn FC fan on. Verify airflow from the evaporator fan.

**NOTE:** Advance quickly through Service Test 4 to keep from locking in. Once locked in, you cannot exit, and must wait approximately 10 minutes.

# Service Test - 5: Compressor Status/Speed

- Initial Display 02 = Minimum speed
- Depress SW3. Display = 03. Compressor ramps up to maximum speed. When maximum speed is reached, 01 is displayed.
- Depress SW3. Display = 04. Speed ramps down from maximum to minimum speed. Display = 02.

# Service Test - 6: Defrost Heater/Bi-metal

**NOTE:** If bi-metal is open, it will need to be bypassed for heater to operate. Heater should be on. Display will be blank until a valid reading is displayed (01 = bi-metal closed, 02 = bi-metal open).

### Service Test - 7: Defrost Mode Selection

The defrost mode can be set by using SW3. In ADC mode, the refrigerator will automatically defrost after a minimum of 8 hours of compressor run time up to a maximum of 96 hours of compressor run time, depending upon refrigerator usage. In basic mode, the refrigerator will automatically defrost after 8 hours of compressor run time (01 = ADC on, 02 = basic mode on 8 hour timer).

# Service Test - 8: All UI (User Interface) Indicators

- Verify that all LED indicators and UI display digits turn on automatically. All indicators on for 30-second time-out. Service Test - 9: UI Button and Pad Test
- Displays the user interface buttons, and ice and water dispenser pad status as described in the following chart.
   NOTE: Do not use SW4 or SW5 as these are used only to navigate through the Service Diagnostics.

| Press             | Digit 1 | Digit 2 |
|-------------------|---------|---------|
| SW1               | 1       |         |
| SW2               | 2       |         |
| SW3               | 3       |         |
| SW6               | 6       |         |
| Ice and Water Pad |         | 1       |

**NOTE:** SW4 and SW5 are used for navigation and are not displayed.

### Service Test - 11: Dispenser Lighting

 Pressing SW3 will change the dispenser lighting setting from OFF (0%) to ON (100%) to DIM (50%). Status indicator light is blank.

# Service Test - 12: Accent Light Turns On

### Service Test - 15: Ice Level Sensor

 Displays the ice bin status in real time on the UI display. Verify that the full and not full levels display correctly (01 = bin full or not present, 02 = bin not full).

#### Service Test - 16: RC Door Switch Input

Displays the RC door status in real time on the UI display. Verify that the open and closed statuses display correctly (01 = RC door open, 02 = RC door closed).

### Service Test - 17: FC Door Switch Input

Displays the FC door status in real time on the UI display. Verify that the open and closed statuses display correctly (01 = FC door open, 02 = FC door closed).

### Service Test - 18: Ice Door Motor

Displays the ice door stepper motor state on the UI display. Press ice dispenser paddle and verify that the mechanical operation of the ice door corresponds to the component status indicator. (01 = closed, 02 = opening, 03 = open, 04 = closing).

**NOTE:** Ice door will have a delay in closing after the ice paddle is released.

### Service Test - 19: Ice Maker Fill Tube Heater Status

■ Control the ice maker fill tube heater by selecting SW3 (toggle between on and off) (01 = on, 02 = off).

# Service Test - 20: Water Filter Usage Rating

#### NOTE: Not normally used.

The total water usage rating in gallons for the water filter displays in 2 sequential flashes on the UI display. A dash will display to show the end of the number. (00/0- to 99/9-). Example: 123 will be displayed as "12 3-."

### Service Test - 21: Water Filter Time Rating

**NOTE:** Not normally used.

■ The total time rating in days for the water filter displays in 2 sequential flashes on the UI display. A dash will display to show the end of the number (00/0- to 99/9-). Example: 123 will be displayed as "12 3-."

### Service Test - 22: Water Filter Usage

**NOTE:** Not normally used.

The current water filter status in gallons used since last reset displays in 2 sequential flashes on the UI display. A dash will display to show the end of the number (00/0- to 99/9-). Example: 123 will be displayed as "12 3-."

#### Service Test - 23: Water Filter Time

The current water filter status in days since last reset displays in 2 sequential flashes on the UI display. A dash will display to show the end of the number (00/0- to 99/9-). Example: 123 will be displayed as "12 3-."

### Service Test - 24: Water Filter Reset

■ The current times the water filter was reset display in 2 sequential flashes on the UI display. A dash will display to show the end of the number (00/0- to 99/9-). Example: 123 will be displayed as "12 3-."

### Service Test - 26: Main Control Software Version

**NOTE:** Not normally used.

 The main control software version displays in 3 sequential flashes on the UI display.

**NOTE:** Software version is repeatedly displayed during this test (00/00/00 to 99/99/99).

# Service Test - 27: Dispenser UI Control Software Version

NOTE: Not normally used.

The dispenser UI control software version displays in 3 sequential flashes on the UI display.

**NOTE:** Software version is repeatedly displayed during this test (00/00/00 to 99/99/99).

# Service Test - 29: Low Voltage IDI Software Version NOTE: Not normally used.

The low voltage software version displays in 3 sequential flashes on the UI display.

**NOTE:** Software version is repeatedly displayed during this test (00/00/00 to 99/99/99).

# Service Test - 31 Touch Input Module Software

NOTE: Not normally used.

The dispenser UI control software version displays in 3 sequential flashes on the UI display.
 NOTE: Software version is repeatedly displayed during this test (00/00/00 to 99/99/99).

### Service Test - 32: Ambient Thermistor UI Control

This is an internal board test. The board will check the resistance value of the thermistor and display the results (01 = pass, 02 = open, 03 = short).

### Service Test - 33: Humidity Sensor UI Control

 Relative humidity test (humidity % value 0-99 = pass or Er = UI failure)

#### Service Test - 34: Vertical Mullion Heater Mode

 Set the vertical mullion heater sensor mode by selecting SW3 (01 = sensor operation on, 02 = sensor operation off) (heater on 100%).

#### Service Test - 35: Vertical Mullion Heater Status

 Control the vertical mullion heater by selecting SW3 (toggle between on and off) (01 = on, 02 = off).

### Service Test - 36: Ice Box Fan

Check for fan operation. Control ice box fan by selecting SW3. Display the status on Temp Display. (01 = on, 02 = off). Verify airflow from the ice box fan.

#### Service Test - 37: Ice Box Thermistor

The board will check the resistance value of the thermistor and display the results on the Temp display (01 = pass, 02 = open, 03 = short).

#### Service Test - 38: Forced Defrost Mode

Set the forced defrost mode by selecting SW3 (OF = no forced defrost, Sh = short defrost, Lo = long defrost).

**NOTE:** If a forced defrost is selected, defrost will occur immediately after exiting the Service Diagnostic mode.

# Service Test - 39: RC Evaporator Thermistor

The board will check the resistance value of the thermistor and display the results on the Temp display (01 = pass, 02 = open, 03 = short).

## Service Test - 40: Horizontal Mullion Heater Mode

 Set the horizontal mullion heater sensor mode by selecting SW3 (01 = sensor operation on, 02 = sensor operation off) (heater on 100%).

# Service Test - 41: Horizontal Mullion Heater Status

 Control the horizontal mullion heater by selecting SW3 (toggle between on and off) (01 = on, 02 = off).

## Service Test - 42: UI EEPROM Control Software Version

NOTE: Not normally used.

The dispenser UI control software version displays in 3 sequential flashes on the UI display.

**NOTE:** Software version is repeatedly displayed during this test (00/00/00 to 99/99/99).

# Service Test - 43: UI FLASH Control Software Version

- NOTE: Not normally used.
- The dispenser UI control software version displays in 3 sequential flashes on the UI display.
   NOTE: Software version is repeatedly displayed during this

test (00/00/00 to 99/99/99).

# Service Test - 45: Ice Maker Water Fill Test

**NOTE:** Before initiating this test, go to Service Test 57. Initiate ice maker harvest to ensure that all ice is ejected from mold before filling.

After an initial 3-second delay, displays the ice maker water fill state on the UI display. Press SW3 to start water fill. Pressing SW3 will toggle between on and pause (02 = off, 03 = on, 04 = paused).

### Service Test - 46: Water Dispensing Test

Displays the status of the water dispense valve. Press the water dispenser pad to start water dispense (00 = water dispense valve off, 01 = water dispense valve on).

# Service Test - 56: Ref. Compartment Ice Maker Error Codes

Displays active ice maker error codes on the UI display.

| E0 = No errors           | E3 = Heater time-out  |
|--------------------------|-----------------------|
| E1 = No cooling          | E4 = Dry cycle        |
| E2 = Motor lost position | E5 = Timed ice making |

# Service Test - 57: Ice Maker Harvest

Press SW3 to activate a harvest sequence.

**NOTE:** Digit 1 displays the state of the sequence. Digit 2 displays the outcome of the sequence. Once initiated, the sequence cannot be exited.

Digit 1 (0 = heater and motor off, 1 = ice maker heater on, 2 = motor rotating clockwise until it nds home position.)

Digit 2 (0 = in progress, 1 = harvesting completed, 2 = harvesting not completed. Doors must be closed.)

**NOTE:** "Harvesting not completed" does not exit the test, but indicates the time-out of 70 seconds has passed.

### Service Test - 58: Ice Maker Heater Activation and Thermistor

 Press SW3 to activate the ice maker heater and to toggle between on and off.

**NOTE:** Digit 1 displays the state of the heater. Digit 2 displays the thermistor state.

Digit 1 (0 = ice maker heater off, 1 = ice maker heater on) Digit 2 (0 = temperature warmer than harvest temperature, 1 = temperature cooler than harvest temperature, 2 = open, 3 = short)

# Service Test - 59: Ice Maker Motor

 Press SW3 to activate a motor sequence and toggle through each test.

**NOTE:** Digit 1 displays the state of the motor. Digit 2 displays the status of the motor. Once initiated, the sequence cannot be exited.

Digit 1 (0 = motor off, 1 = motor rotating clockwiseuntil home position, 2 = motor off, 3 = motor rotatingcounterclockwise until home position.)

Digit 2 (0 = in progress, 1 = completed, 2 = harvesting not complete)

**NOTE:** "Harvesting not completed" does not exit the test, but indicates the time-out of 70 seconds has passed.

# Service Test - 60: Pantry UI Software Version

NOTE: Not normally used.

 The pantry UI control software version displays in 3 sequential ashes on the UI display.
 NOTE: Software version is repeatedly displayed during this

**NOTE:** Software version is repeatedly displayed during this test (00/00/00 to 99/99/99).

# Service Test - 63: All Pantry UI indicators

 Verify that all pantry LED indicators and pantry UI display digits turn on automatically. All indicators on for 30-second time-out.

# Service Test - 64: Pantry UI Button Test

Displays the pantry UI button function.

| Label  | Control Key | Digit 1 | Digit 2 |
|--------|-------------|---------|---------|
| Select | SW703       | 0       | 5       |

# Service Test - 65: Pantry Thermistor

The board will check the resistance value of the thermistor and display the results on the Temp display (01 = pass, 02 = open, 03 = short).

# Service Test - 66: Manufacturing Codes

Displays the active manufacturing errors codes stored in the UI. Press SW3 to toggle between the errors. See status on Temp display (E0 = no error, E1 = LPIM motor faulty, E2 = damper cycle not completed, E3 = thermistor faulty, E4 = ice bin not present or full, E5 = heater bi-metal faulty, E6 = dispenser UI EEPROM faulty, Er = communication failure).

NOTE: Test is used by Whirlpool manufacturing plant only.

Service Test - 67: Water Filter Switch Status

Displays the water lter switch status in real time on the UI display. Verify that the open and close statuses display correctly (01 = switch open, lter not installed, 02 = switch closed, lter installed).

# Service Test - 73: Pantry Heater Status

■ Control the pantry heater by selecting SW3 (toggle between on and off) (01 = on, 02 = off).

# FOR SERVICE TECHNICIAN'S USE ONLY

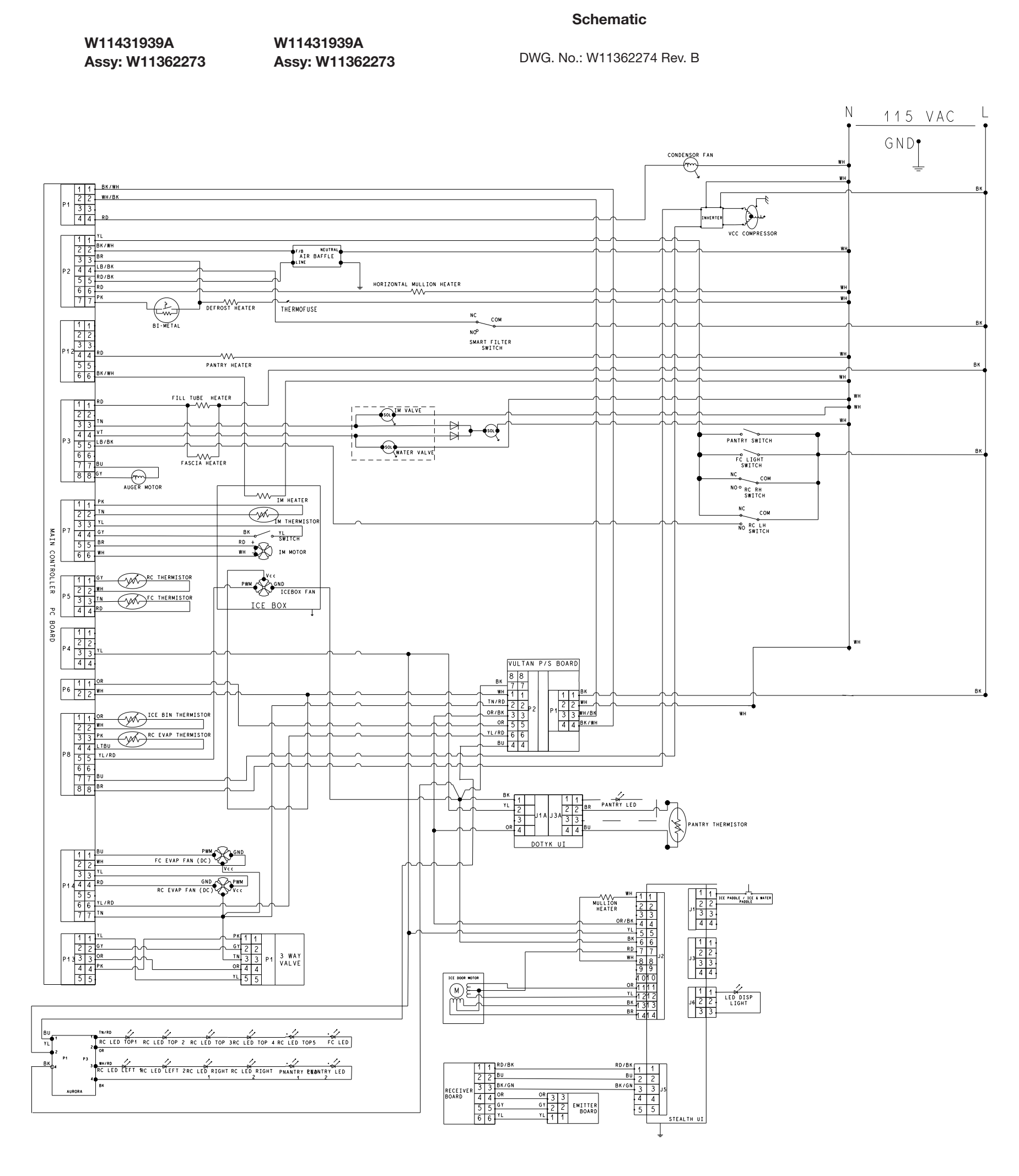

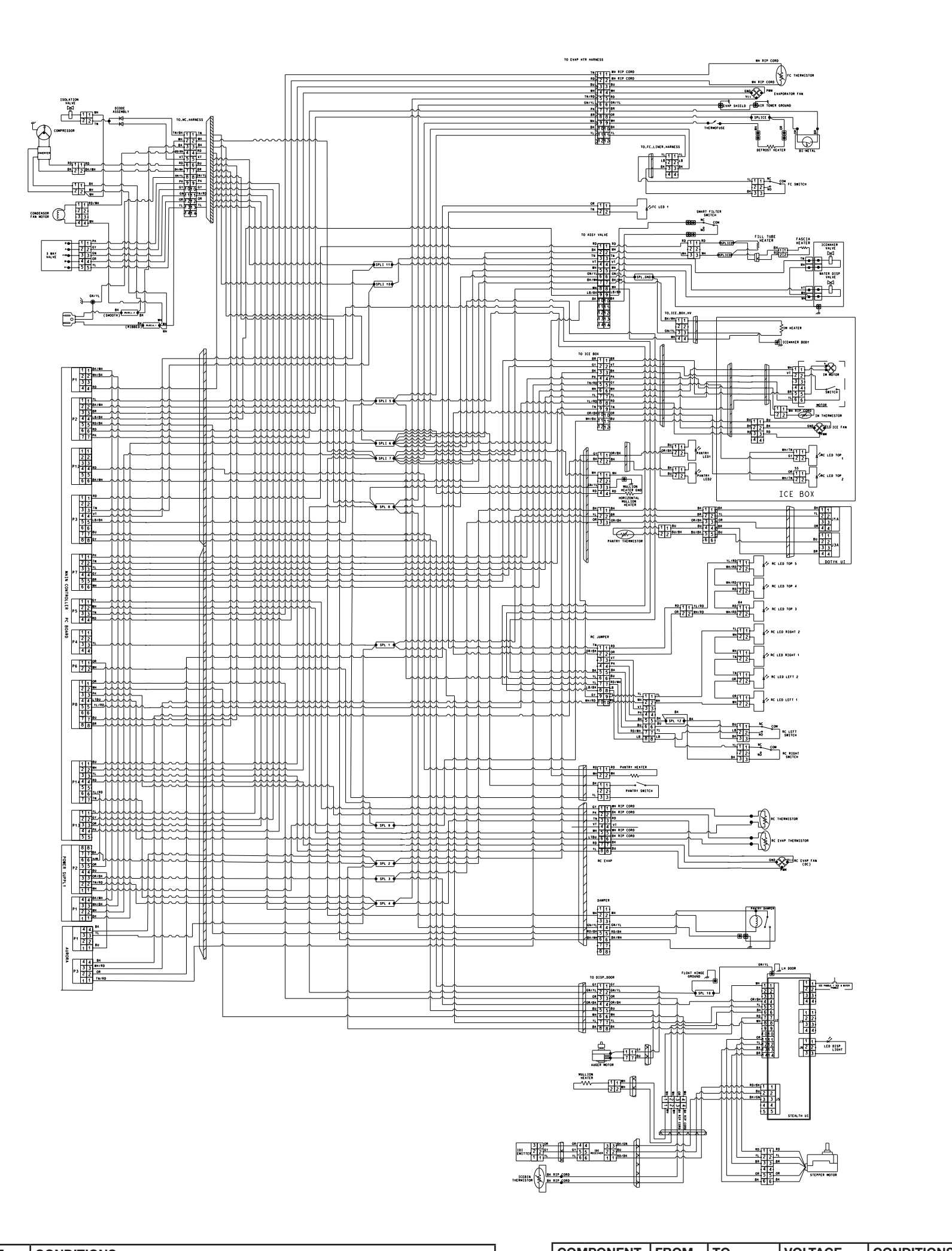

| CON   | IPONENT      | FROM | то       | VOLTAGE          | CONDITIONS                                                                            |
|-------|--------------|------|----------|------------------|---------------------------------------------------------------------------------------|
| ١٧    | гч           | P1-1 | P1-2     | 115 VAC          | Constant 115 VAC                                                                      |
| ddn   | PI           | P1-3 | P1-4     | ]                | Constant 115 VAC                                                                      |
| S S   |              | P2-1 | P2-4     |                  | Constant 14 VDC                                                                       |
| Ne Ne | P2           | P2-2 | P2-5     | 14 VDC           | Constant 14 VDC                                                                       |
| Ъ     |              | P2-3 | P2-6     | ]                | Constant 14 VDC                                                                       |
|       | P1 P1-1 P1-2 |      | 115 \/AC | Constant 115 VAC |                                                                                       |
|       |              | P1-2 | P1-4     | TIS VAC          | Condenser fan. Service Test 4. 115 VAC, if condenser fan on.                          |
|       |              | P2-1 | P1-2     |                  | RC or FC door open = 115 V. Doors closed = 0 V.                                       |
|       |              | P2-2 | P1-2     | ]                | Air baffle feedback. Service Test 3, Step 3.                                          |
|       |              | P2-3 | P1-2     |                  | FC defrost heater output, bi-metal bypass. Service Test 6. 115 V, if bi-metal closed. |
| E     | P2           | P2-4 | P1-2     | I IS VAC         | Water filter removed = 115 V. Water filter installed = 0 V.                           |
| u u   |              | P2-5 | P1-2     | ]                | Air baf output. Service Test 3, Step 3.                                               |
| 2     |              | P2-6 | P1-2     | ]                | Fill tube /fascia/pantry heater output. Service Test 19. 01 = 115 V. 02 = 0 V.        |
| Mai   |              | P2-7 | P1-2     |                  | FC defrost heater output with bi-metal. Service Test 6. 115 V.                        |
|       |              | P3-1 | P2-1     |                  | RC or FC door open = 115 V. Doors closed = 0 V.                                       |
|       |              | P3-3 | P1-2     |                  | Ice maker water valve. Service Test 25. Digit 1 = 1 = 115 V (water valve on).         |
|       | P3           | P3-4 | P1-2     | I IIS VAC        | Water dispensing valve. Service Test 25. Digit 2 = 1 = 115 V.                         |
|       |              | P3-5 | P1-2     |                  | Left RC door must be closed = 115 V. Open = 0 V.                                      |
|       |              | P3-7 | P3-8     | 130 VDC          | Auger output. LH RC door closed. Activate ice paddle = 130 to 140 VDC.                |
|       | P4           | P4-1 | P4-4     | 14 VDC           | Constant 14 VDC.                                                                      |

| COMP         | ONENT | FROM     | то           | VOLTAGE                     | CONDITIONS                                                                     |
|--------------|-------|----------|--------------|-----------------------------|--------------------------------------------------------------------------------|
|              | P4    | P4-3     | Communic     | ation                       |                                                                                |
|              | DE    | P5-1     | P5-2         |                             | RC thermistor output = 1.5 to 5 VDC.                                           |
|              | Po    | P5-3     | P5-4         | 5 000                       | FC thermistor output = 1.5 to 5 VDC.                                           |
|              | D7    | P7-1     | P7-2         | 5 VDC                       | Ice maker thermistor output = 1.5 to 5 VDC maximum.                            |
|              |       | P7-5     | P7-6         | 14 VDC                      | Ice maker motor output. Press SW3 to activate Test 57. Up to a 2 minute delay. |
|              |       | P8-1     | P8-2         | 5 VDC                       | Ice bin thermistor output = 1.5 to 5 VDC.                                      |
|              |       | P8-5     |              |                             | RC evaporator thermistor output = 1.5 to 5 VDC.                                |
|              | P8-3  | P8-4     | 5 VDC        | Ice box fan PWM connection. |                                                                                |
| lo<br>No     |       | P8-7     | P8-8         | 3 to 6 VDC                  | Inverter output 3 to 6 VDC when compressor is running.*                        |
| 5            | P9    | P9-2     | P9-3         | 12 VDC                      | Shelf lighting output.                                                         |
| Mai          | D10   | P12-4    | P1-2         |                             | Pantry heater output. Service Test 73. 01 = 115 VAC.                           |
| _            | F12   | P12-6    | P1-2         | TIS VAC                     | Ice maker heater output. Service Test 58. Digit 1 = 1 = Heater on (115 V).     |
|              | D12   | P13-1    | P13-2        |                             | 3-way refrigerant valve. Cannot check voltage output.                          |
|              | FIS   | P13-3    | P13-4        |                             | 3-way refrigerant valve. Cannot check voltage output.                          |
| . [          |       | P14-1    | P14-2        | ]                           | FC fan motor output. Service Test 3, Step 2.                                   |
|              | P14   | P14-3    | P14-4        | 14 VDC                      | RC fan motor output. Service Test 3, Step 3.                                   |
|              |       | P14-7    | P14-6        |                             | Constant 14 VDC.                                                               |
| Σ.           |       | J1-1     | J1-3         | 14 VDC                      | Constant 14 VDC.                                                               |
| eive<br>itte | 11    | J1-2     | Communic     | ation                       |                                                                                |
| E e c        | 51    | J1-5     |              |                             | Not used.                                                                      |
| <u> م</u>    |       | Refer to | Service Test | 15 for verifying            | g the emitter/receiver boards                                                  |

Wiring Diagram

| Color Symbol Legend |             |        |            |  |  |  |
|---------------------|-------------|--------|------------|--|--|--|
| Symbol              | Color       | Symbol | Color      |  |  |  |
| WH                  | White       | RD     | Red        |  |  |  |
| ВК                  | Black       | BU     | Blue       |  |  |  |
| YL                  | Yellow      | GN     | Green      |  |  |  |
| BR                  | Brown       | OR     | Orange     |  |  |  |
| VT                  | Violet      | LB     | Light Blue |  |  |  |
| TR                  | Transparent | Ν      | Neutral    |  |  |  |
| GY                  | Gray        | TN     | Tan        |  |  |  |
| PK                  | Pink        |        |            |  |  |  |

|                 | IPONENI | FROM  | 10            | VOLIAGE | CONDITIONS                                                       |
|-----------------|---------|-------|---------------|---------|------------------------------------------------------------------|
| Pantry UI       | 11 A    | J1A-4 | J1A-1         | 14 VDC  | Constant 14 VDC.                                                 |
|                 | JIA     | J1A-2 | Communication |         |                                                                  |
|                 | J3A     | J3A-1 | J3A-3         | 14 VDC  | LED output = 14 VDC, when turned on.                             |
|                 |         | J3A-2 | J3A-4         | 5 VDC   | Pantry thermistor output = 1.5 to 5.0 VDC.                       |
| Dispenser Board | J1      | J1-1  | J1-2          | 14 VDC  | 0 VDC when water dispenser pad is pressed. 14 VDC when released. |
|                 |         | J1-1  | J1-3          |         | Ice dispenser pad is pressed* (if J1-3 is used).                 |
|                 |         | J1-2  | J1-3          |         | Ice dispenser pad is pressed* (if J1-3 is used).                 |
|                 | J2 -    | J2-1  | J2-8          | 14 VDC  | Flipper mullion heater. Service Test 35. Press SW3 = 14 VDC      |
|                 |         | J2-4  | J2-6          |         | Constant 14 VDC.                                                 |
|                 |         | J2-7  | J2-11         |         | Ice door stepper motor is active* (if used).                     |
|                 |         | J2-7  | J2-12         |         | Ice door stepper motor is active* (if used).                     |
|                 |         | J2-7  | J2-13         |         | Ice door stepper motor is active* (if used).                     |
|                 |         | J2-7  | J2-14         |         | Ice door stepper motor is active* (if used).                     |
|                 | J3      | J3-1  | J3-2          | 14 VDC  | 0 VDC when water dispenser pad is pressed. 14 VDC when released. |
|                 |         | J3-1  | J3-3          |         | Water dispenser pad is pressed* (if J3-3 used).                  |
|                 |         | J3-2  | J3-3          |         | Water dispenser pad is pressed* (if J3-3 used).                  |
|                 | 15      | J5-1  | J5-3          | 14 VDC  | Constant 14 VDC.                                                 |
|                 | J5-2    |       | Communication |         |                                                                  |
|                 | J6      | J6-1  | J6-3          | 14 VDC  | Dispenser light on.                                              |
| Aurora          | P1 P1-  | P1-1  | P1-4          |         |                                                                  |
|                 |         | P1-3  | Communication |         |                                                                  |
|                 | P3      | P3-1  | P3-2          |         | Cavity light (point LED's) output.                               |
|                 |         | P3-3  | P3-4          |         | Cavity light (point LED's) output.                               |

\*Pulsing DC signal. May not be read with all meters.